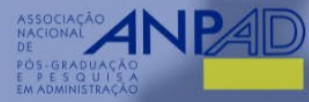

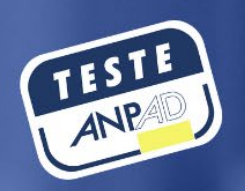

## **TESTE ANPAD**

## **GUIA DE USO DA PLATAFORMA ON-LINE**

www.testeanpad.org.br www.facebook.com/oficial.anpad www.linkedin.com/company/anpad

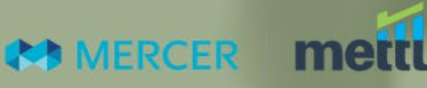

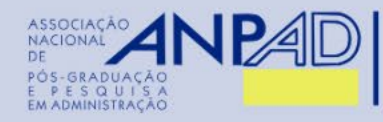

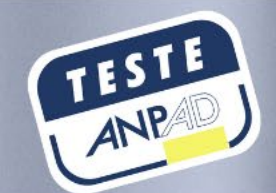

# Índice

| Introdução sobre a plataforma on-line para realização do Teste ANPAD | 03 |
|----------------------------------------------------------------------|----|
| Requisitos técnicos para a realização do Teste                       | 05 |
| Como ocorre o monitoramento do Teste?                                | 07 |
| Preparando-se com antecedência para a realização do Teste ANPAD      | 09 |
| Configurações para acesso à plataforma on-line                       | 10 |
| Teste de compatibilidade                                             | 12 |
| Instalação da extensão no CHROME                                     | 13 |
| Instalação da extensão no FIREFOX                                    | 22 |
| Acessando a plataforma on-line                                       | 26 |
| Identificação e autorização para acesso ao Teste ANPAD               | 34 |
| Realizando o Teste ANPAD                                             | 37 |

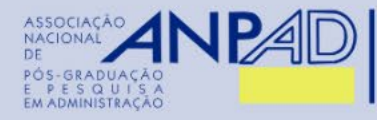

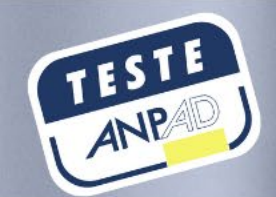

# Introdução sobre a plataforma on-line para realização do Teste ANPAD

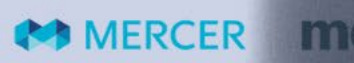

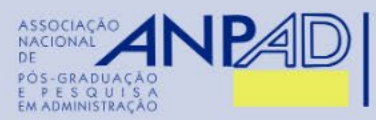

Introdução sobre a plataforma on-line para realização do Teste ANPAD

- Você realizará o Teste ANPAD por meio da plataforma on-line Mettl. É de sua inteira responsabilidade (i) dispor de computador com a infraestrutura e a configuração mínima estipuladas; e (ii) garantir a conectividade com a internet durante toda a realização do Teste.
- Para garantir a confiabilidade e a segurança no momento da realização do Teste, durante todo o tempo você será monitorado por fiscais remotamente ao vivo por meio de áudio (microfone) e vídeo (webcam) e todas as suas ações serão gravadas (som e imagem). Além disso, a plataforma possui normas e ações de segurança digital baseadas em ferramentas especializadas de forma que sejam garantidas a veracidade das informações, evitando fraude durante a realização do Teste (gravação de tela, *proctoring* por inteligência artificial, *proctoring* guiado por humano ao vivo, gravação do vídeo, som e tela do participante e processo de autorização para início do Teste).
- A plataforma on-line será executada em navegador comum (Chrome ou Firefox) e auxiliado pela extensão (plug-in) chamada Mettl Tests: Enable Screen Sharing.
- O Teste ANPAD poderá ser realizado em sistemas operacionais diferentes do Windows, desde que possua um dos navegadores Chrome ou Firefox instalado.
- Você deverá seguir as instruções constantes neste Guia para realizar o teste de compatibilidade e instalar a extensão "Mettl Tests: Enable Screen Sharing" no navegador Chrome ou Firefox.

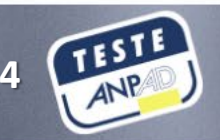

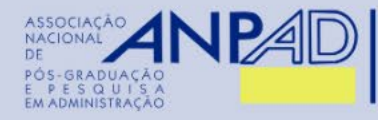

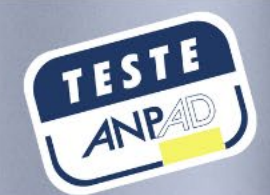

# Requisitos técnicos para a realização do Teste

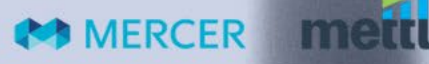

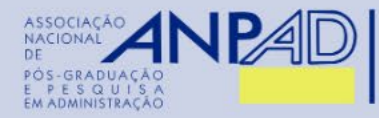

Requisitos técnicos para a realização do Teste

MERCER

 Você deverá certificar-se antecipadamente quanto às especificações de hardware, software e equipamentos necessários à realização do Teste ANPAD:

- a) Computador ou Notebook;
- b) Ser Administrador da máquina em função da necessidade de instalação de extensão no navegador;
- c) Sistemas Operacionais e Navegadores permitidos: Windows 7 ou superior (Firefox ou Chrome), MacOS 10.10 ou superior (Firefox ou Chrome);
- d) No mínimo 500Mb de memória RAM livre;
- e) No mínimo 1 mbps de conexão estável de Internet;
- f) Teclado Português (Brasil ABNT ou ABNT 2);
- g) Webcam;
- h) Microfone.

#### ATENÇÃO:

- Não pode usar tablet ou dispositivo móvel. Também é proibido o uso de 2 telas.
- Durante toda a realização do Teste é obrigatório que mantenha o volume do seu microfone em 100% e a sua câmera aberta.

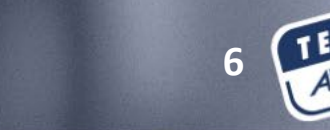

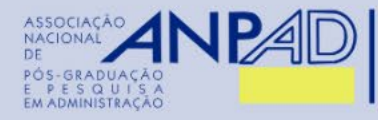

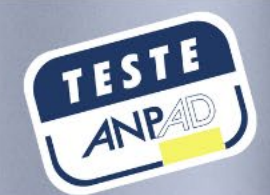

## Como ocorre o monitoramento do Teste?

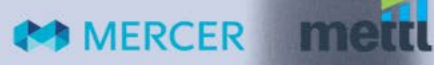

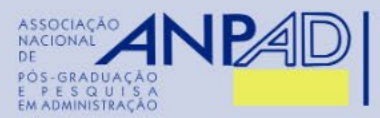

Como ocorre o monitoramento do Teste?

- Você deverá ter instalados, no computador em que realizará o Teste, microfone e câmera habilitados para monitoramento (*proctoring*). Durante toda a realização do Teste, a câmera e o microfone deverão captar, com clareza, respectivamente a sua imagem e o som ambiente.
- Você deverá ter conexão estável de rede (Internet). A Coordenação do Teste ANPAD não se responsabiliza por problemas técnicos de conexão.
- O computador deverá permitir o acesso a câmera e ao microfone, bem como o compartilhamento da tela pelo navegador e extensão.
- Iniciado o Teste, caso você NÃO SE ENQUADRE VISUALMENTE no ambiente captado pela câmera poderá ter seu Teste finalizado pela monitoração remota.

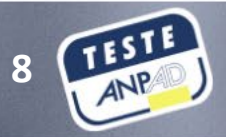

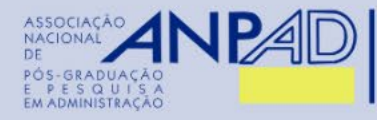

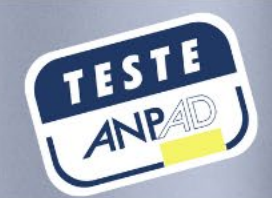

# Preparando-se com antecedência para a realização do Teste ANPAD

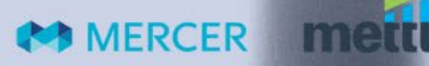

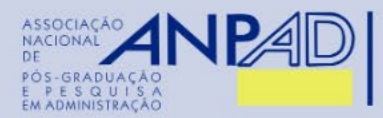

#### Configurações para acesso à plataforma on-line

MERCER

## 1º PASSO: Verificar suas configurações

#### 1. Velocidade de rede:

A plataforma para realização do Teste ANPAD requer a taxa mínima de 1mbps de upload/velocidade de sua internet banda-larga. Você poderá verificar a velocidade da rede usando os dois websites a seguir: http://bandwidthplace.com/ ou http://www.speedtest.net

#### 2. Navegadores compatíveis para realizar o Teste ANPAD:

- O Teste será realizado utilizando um dos seguintes navegadores recomendados: Google Chrome (versão 63 e acima); e Firefox (versão 52 e acima). Outros navegadores não poderão ser utilizados.
- Certifique-se de que possui a versão mais recente de seu navegador instalada.
- O Teste ANPAD não poderá ser realizado utilizando dispositivos móveis como telefones celulares, smartphones, tablets etc.

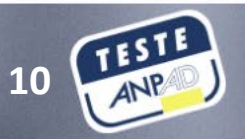

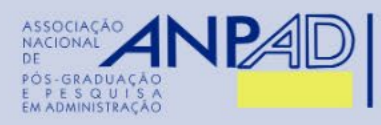

Configurações para acesso à plataforma on-line

MERCER

#### 3. Configurações do navegador:

- a) Permitir pop-ups: use a função de pop-ups "permitir uma vez/sempre" nas configurações do seu navegador para permitir que a janela do Teste seja aberta;
- b) Desabilitar o bloqueador de pop-ups: opcionalmente, você pode desabilitar o bloqueador de pop-ups durante o Teste. Veja como você pode fazer isso:

<u>Para Google Chrome:</u> Vá para 'chrome' // 'configurações' Clique em 'Mostrar configurações avançadas' (no final da página). Em 'Privacidade', clique em 'Configurações de conteúdo'. Em 'Popups', selecione 'Permitir que todos os sites mostrem pop-ups'. Clique em 'Concluído'.

<u>Para Mozilla Firefox (no Windows)</u>: Vá para 'Ferramentas'. Selecione 'Opções'. Clique na guia 'Conteúdo' e desmarque a caixa de seleção 'Bloquear janelas pop-up'.

Após executar as etapas acima, reinicie o navegador.

c) Limpar o cache do navegador: Recomendamos limpar o cache/cookies do navegador antes de iniciar seu teste. Para isso, basta pressionar "CTRL + SHIFT + DELETE" e selecionar 'Limpar Cache' (para Firefox e Chrome).

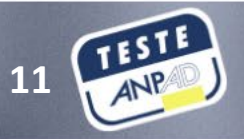

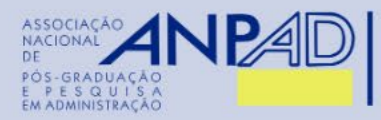

Teste de compatibilidade

MERCER

## 2º PASSO: Executar o teste de compatibilidade

- Você realizará o teste de compatibilidade para verificar se o seu sistema é compatível. É um teste simples, mas um passo importante para proporcionar mais segurança no dia do teste.
- Atenção! Este não é um simulado do Teste ANPAD. Trata-se apenas da verificação da configuração de seu computador.
- Acesse a seguinte URL para iniciar o teste de compatibilidade: <u>https://tests.mettl.com/system-check?i=2dwx4sfncw</u>
- Caso a instalação automática do elemento de segurança não inicie, siga com a instalação manual, conforme instruções a seguir, que serão ilustradas para uso no navegador Chrome, e na sequência no Firefox. No entanto, recomendamos a instalação em ambos os navegadores para maior segurança no dia do teste.

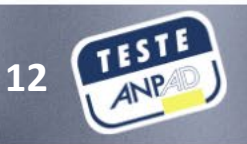

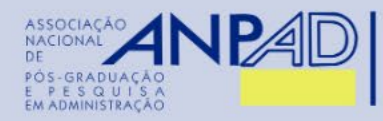

Instalação da

extensão no

CHROME

MERCER

## INSTALAÇÃO DA EXTENSÃO <u>NO CHROME</u>

- 1. Acesse a seguinte URL para iniciar o teste de compatibilidade: <u>https://tests.mettl.com/system-check?i=2dwx4sfncw</u>
- 2. Caso a instalação automática do elemento de segurança não inicie, siga com a instalação manual, conforme os passos a seguir.
- 3. Clique no botão '<u>Clique Aqui</u>' e siga os passos 2 e 3 (vide imagem) para continuar.

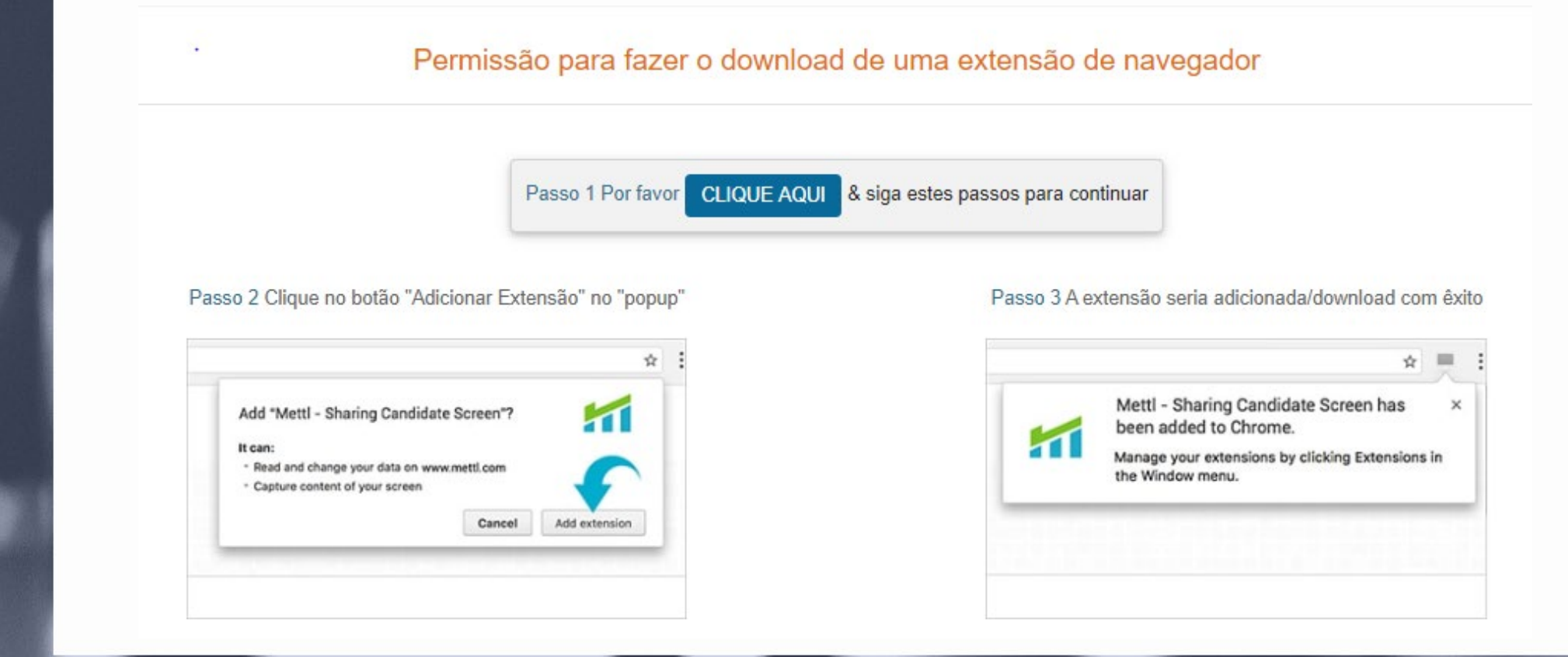

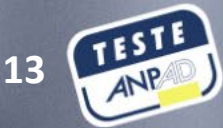

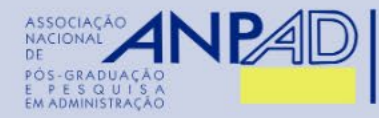

MERCER

4. Copie o link exibido na tela e cole em uma nova guia do mesmo navegador.

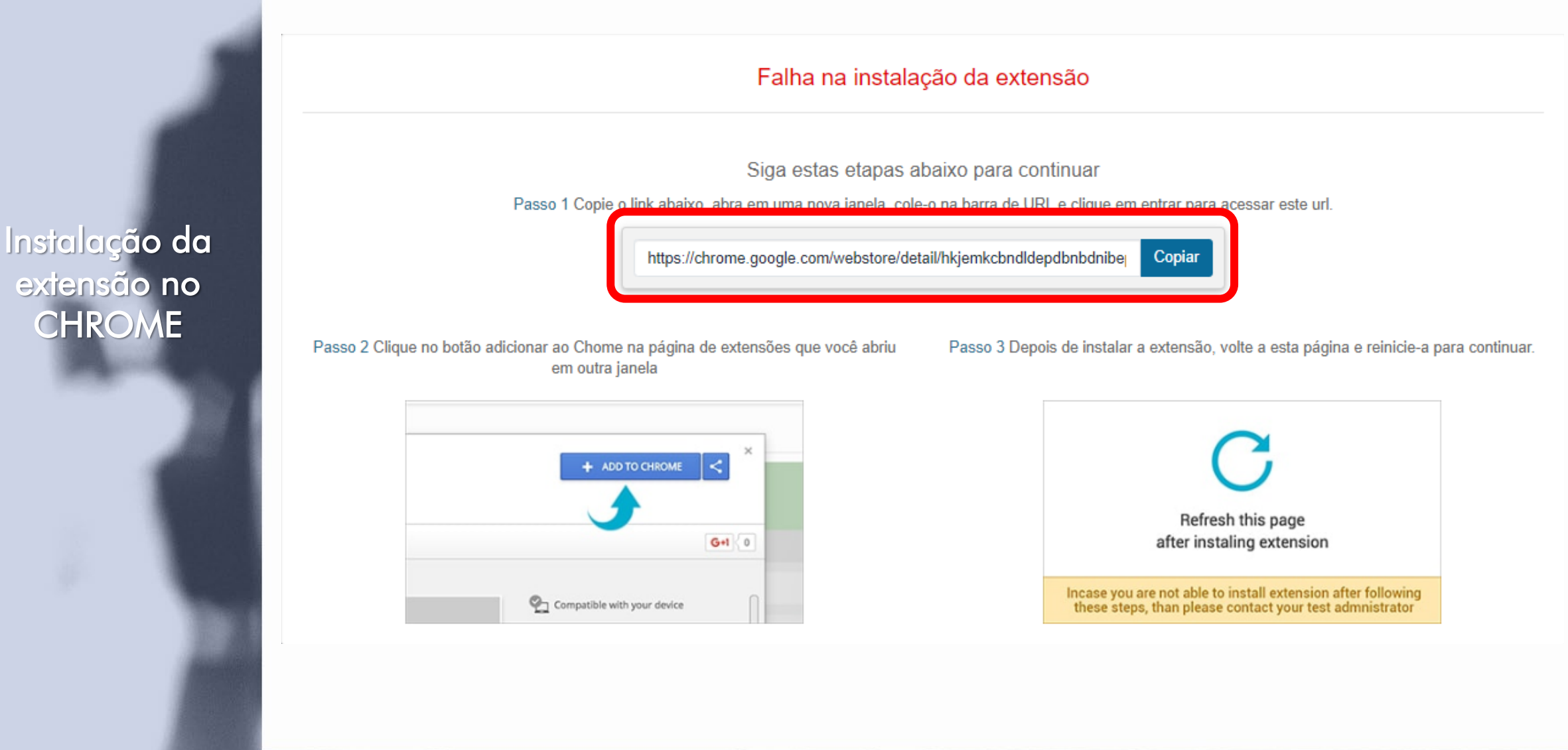

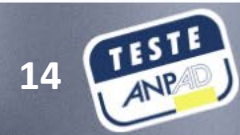

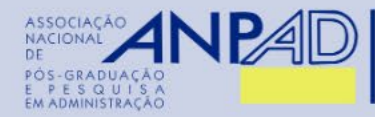

#### Instalação da extensão no CHROME

MERCER

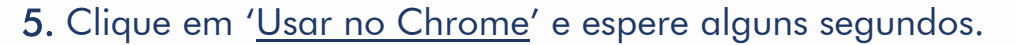

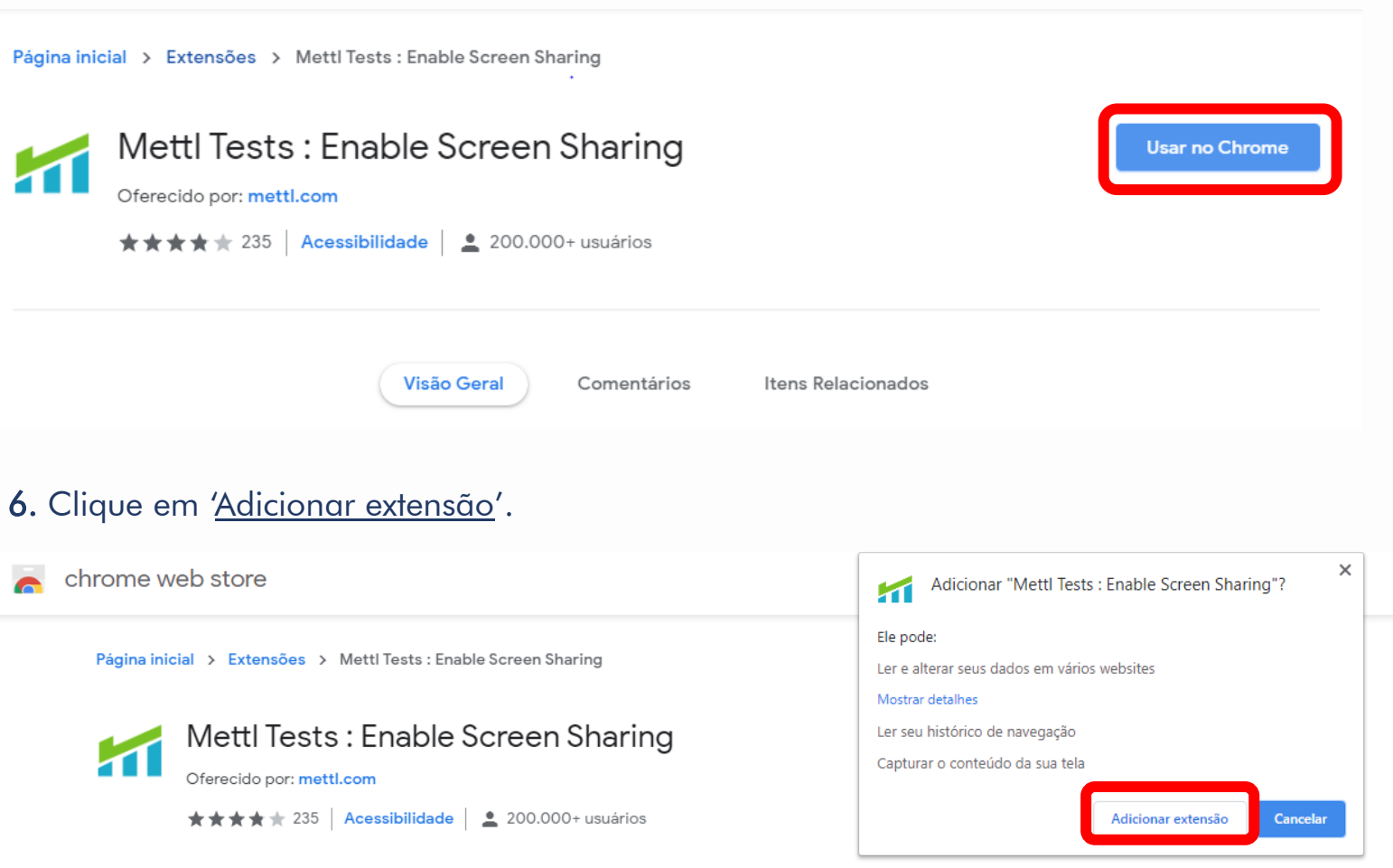

7. Atualize a página para verificar se o procedimento foi finalizado.

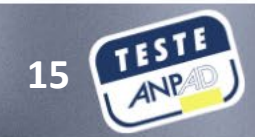

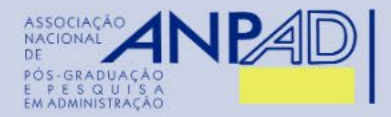

Instalação da extensão no CHROME

MERCER

8. Depois de instalar a extensão, vá para a página inicial (na outra guia de seu navegador aberta anteriormente) e clique na opção '<u>Refresh this page after installing extension</u>' para atualizar a página.

Falha na instalação da extensão

Siga estas etapas abaixo para continuar

Passo 1 Copie o link abaixo, abra em uma nova janela, cole-o na barra de URL e clique em entrar para acessar este url.

https://chrome.google.com/webstore/detail/hkjemkcbndldepdbnbdnibe Copiar

Passo 2 Clique no botão adicionar ao Chome na página de extensões que você abriu em outra janela Passo 3 Depois de instalar a extensão, volte a esta página e reinicie-a para continuar.

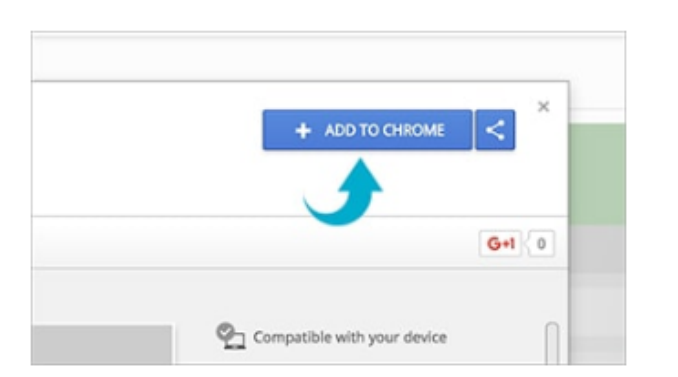

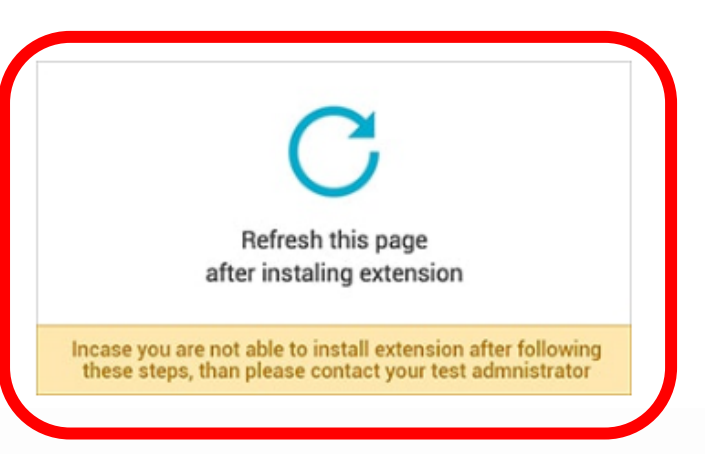

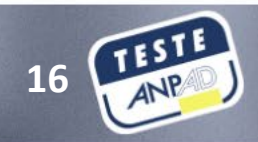

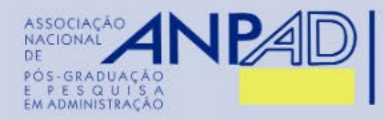

**9.** No caso de utilizar múltiplos monitores, remova o monitor adicional. Na sequência, atualize a página no botão <u>'Atualizar</u>' oferecido pela página.

We have detected multiple screen

| Passo 1 Por favor ATUALIZAR after removing secondary scree | en |
|------------------------------------------------------------|----|
|                                                            |    |

10. Aguarde. As configurações do seu navegador serão verificadas.

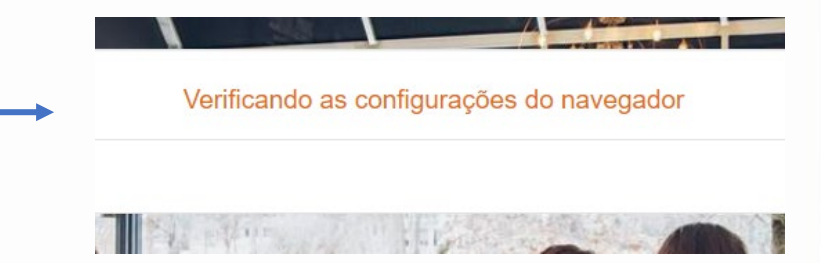

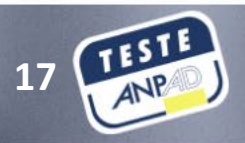

Instalação da extensão no CHROME

MERCER

men

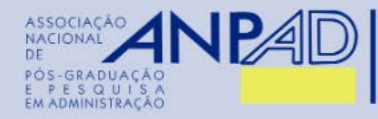

#### 11. Para compartilhar sua tela, clique na imagem em destaque e depois em 'Compartilhar'.

Compartilhar toda a tela

O Mettl Tests : Enable Screen Sharing deseja compartilhar o conteúdo da sua tela com tests.mettl.com. Escolha o que você quer compartilhar.

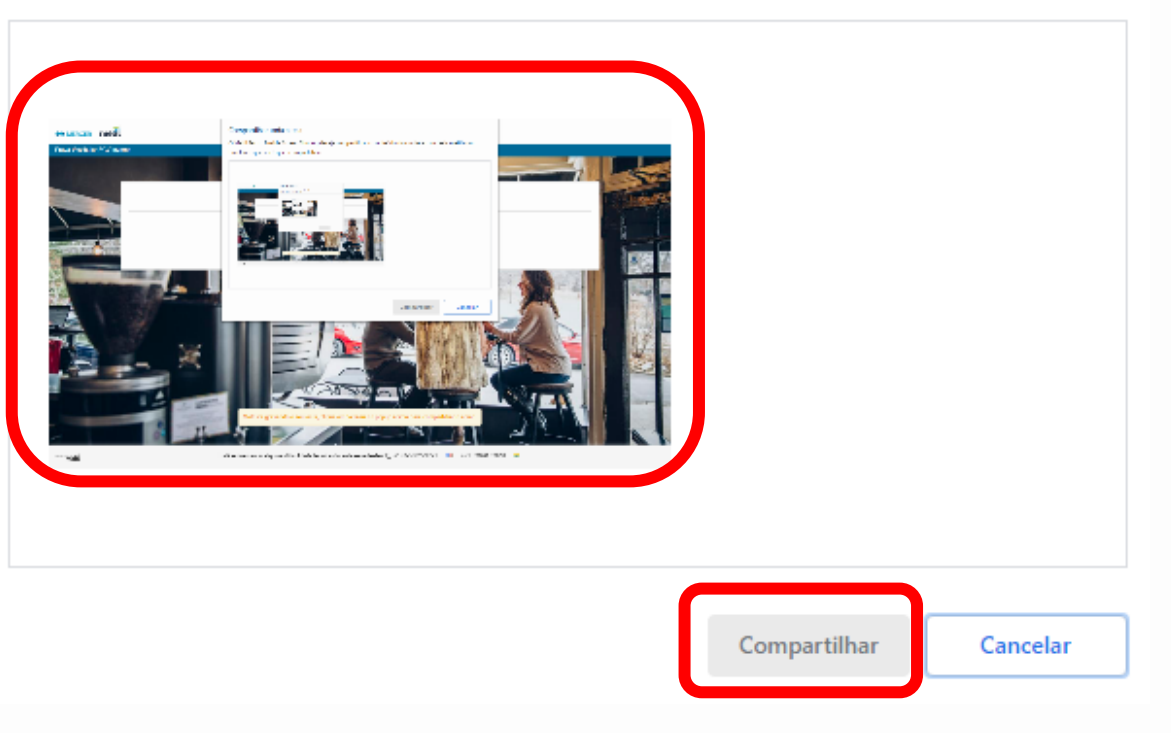

Instalação da extensão no CHROME

mett

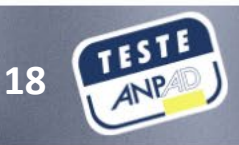

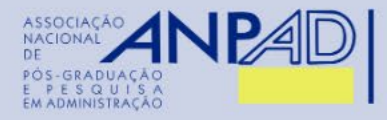

**12.** Na etapa seguinte será necessário permitir o acesso da webcam e áudio (microfone). Clique em '<u>Permitir</u>' o uso de microfone e câmera.

| Usar câmera |                                                                 |                                                                                                    |
|-------------|-----------------------------------------------------------------|----------------------------------------------------------------------------------------------------|
|             | Permitir Bloquear                                               |                                                                                                    |
|             | Permitir aces                                                   | sso da webcam e áudio                                                                                                    |
|             |                                                                 |                                                                                                    |
|             | Permitir que o test.mettl.com acesse seu microfone e sua câmera | Caso não esteja vendo a primeira opção, clique ao lado direito da barra de ende<br>para conceder permissão                                                                                                    |
|             | Permitir que o test.mettl.com acesse seu microfone e sua câmera | Caso não esteja vendo a primeira opção, clique ao lado direito da barra de ende<br>para conceder permissão<br>This page has been blocked from accessing your camera and microphone.<br>Always allow https://metil.com to access your camera and microphone<br>Continue blocking camera and microphone access |
|             | Permitir que o test.mettl.com acesse seu microfone e sua câmera | Caso não esteja vendo a primeira opção, clique ao lado direito da barra de ende<br>para conceder permissão                                                                                                    |

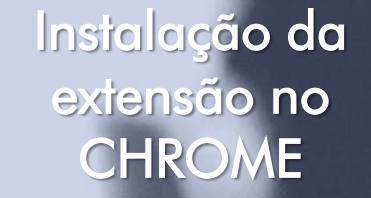

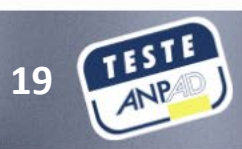

MERCER | mett

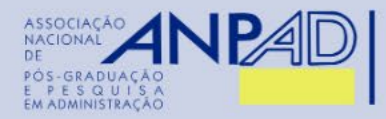

**13.** Você será notificado que o website da plataforma do teste está compartilhando sua tela. Clique em 'Ocultar' para ocultar a notificação.

CONTINUAR

Oculte a partilha de ecrã tal como definido abaixo

Para uma melhor experiência com o teste, oculte o widget abaixo e clique em proceder. Alternativamente seu teste irá começar em 30 segundos.

> Por favor, clique no botão "Ocultar" na tela de partilha de ecrã como mostrado abaixo, O widget da tela de partilha está localizado na parte mais inferior desta tela

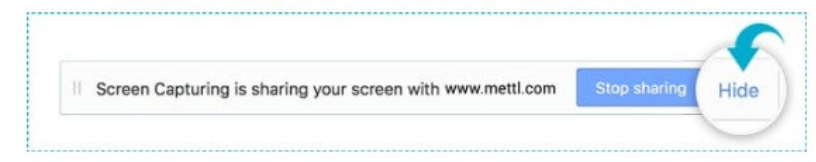

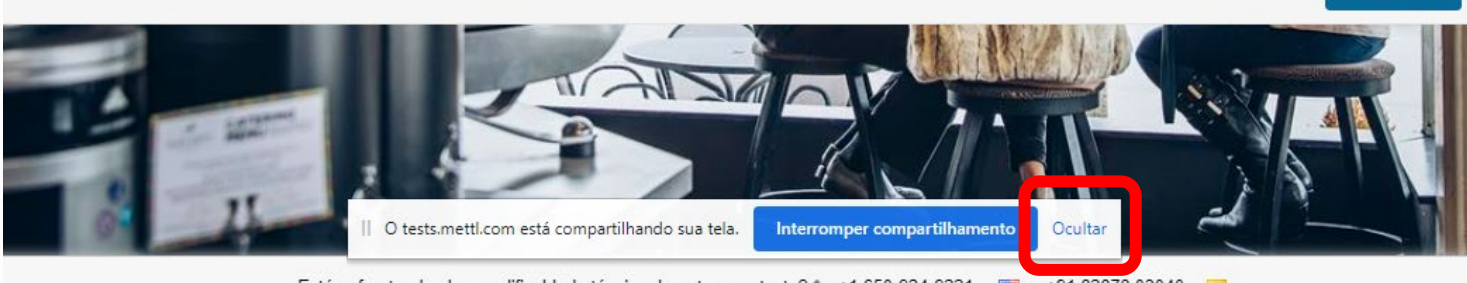

Está enfrentando alguma dificuldade técnica durante esse teste? 📞 +1 650-924-9221 🔲 +91 82878 03040 🖃

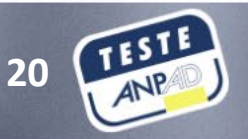

#### Instalação da extensão no CHROME

MERCER

men

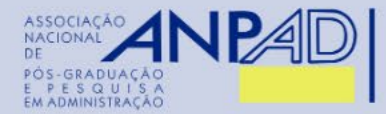

14. Pronto! Seu computador deve estar apto para realizar o Teste ANPAD no navegador Chrome com o auxílio da extensão instalada.

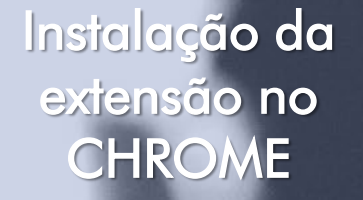

MERCER | mett

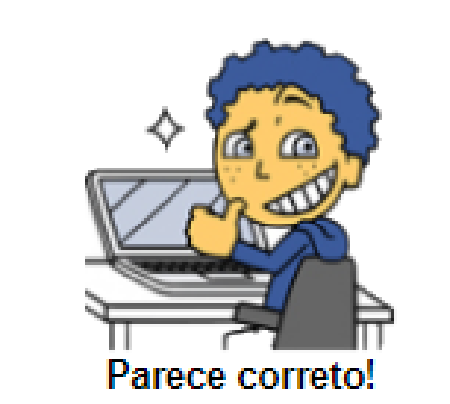

O teste vai correr bem nesse computador

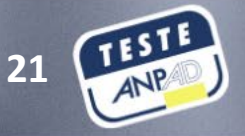

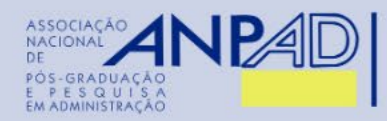

## INSTALAÇÃO DA EXTENSÃO <u>NO FIREFOX</u>

- 1. Acesse a seguinte URL para iniciar o teste de compatibilidade: <u>https://tests.mettl.com/system-check?i=2dwx4sfncw</u>
- 2. Ao carregar o link no navegador Firefox, aparecerá a seguinte tela.

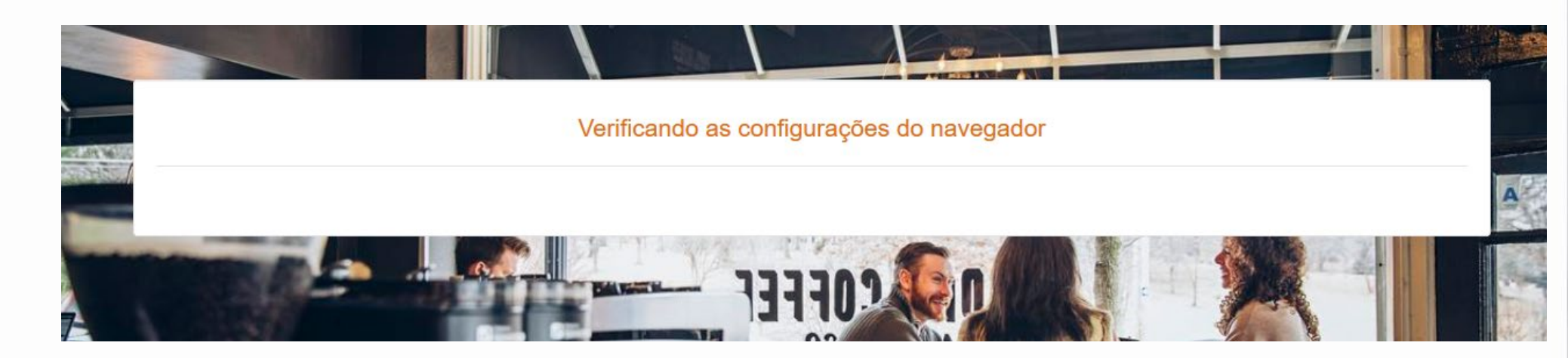

3. Logo em seguida um pop-up será aberto solicitando autorização para compartilhamento de tela. Em 'Janela ou tela a compartilhar' selecione '<u>Tela inteira</u>'. Na sequência, clique em '<u>Permitir</u>'.

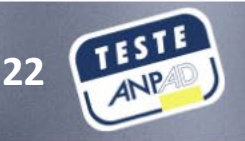

Instalação da extensão no FIREFOX

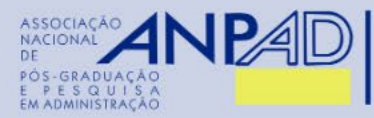

Instalação da extensão no FIREFOX

mett

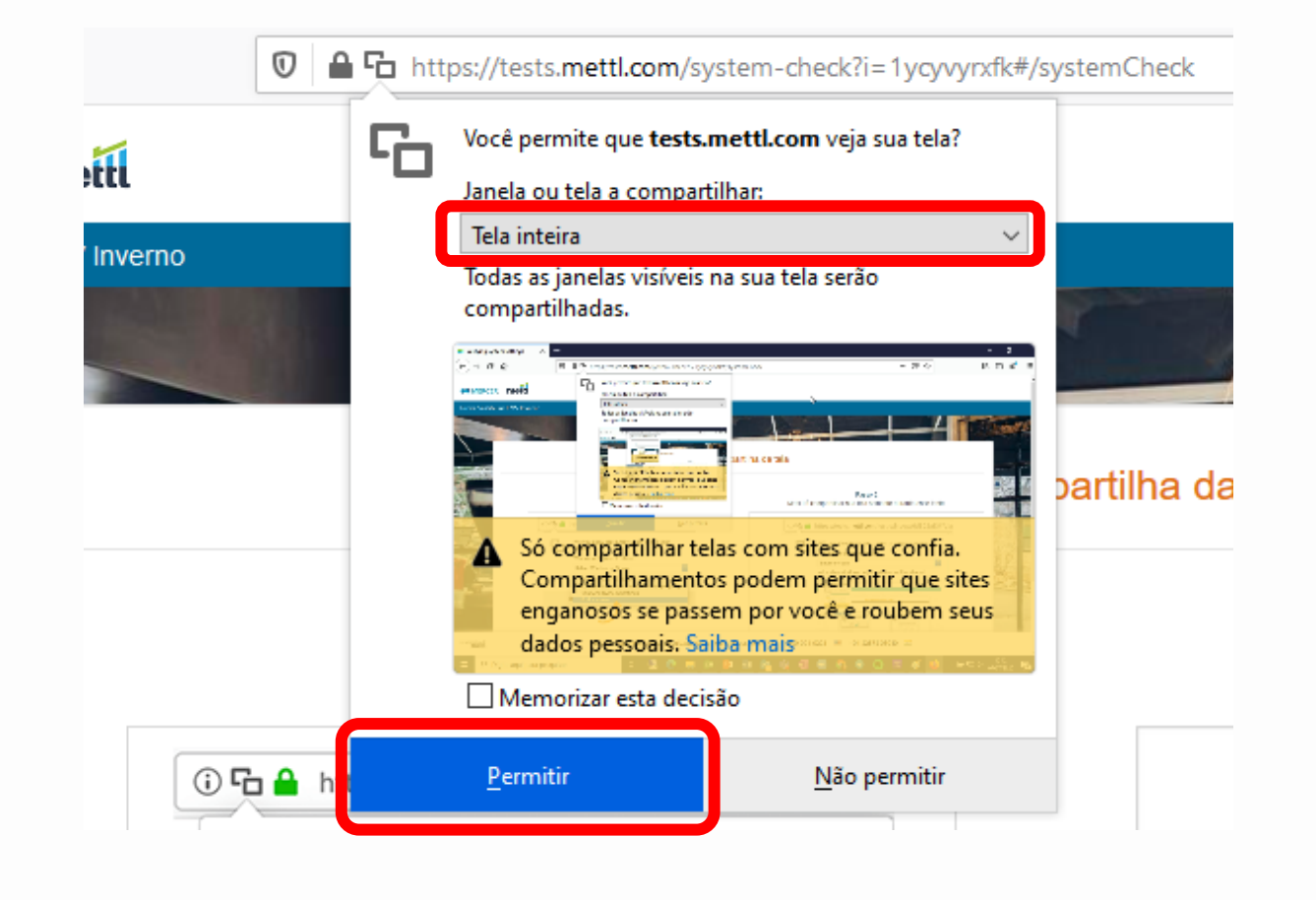

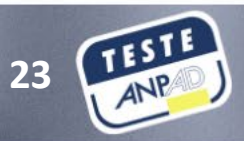

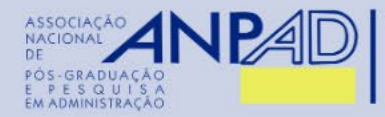

**4.** No caso de utilizar múltiplos monitores, remova o monitor adicional. Na sequência, atualize a página no botão '<u>Atualizar</u>' oferecido pela página.

We have detected multiple screen

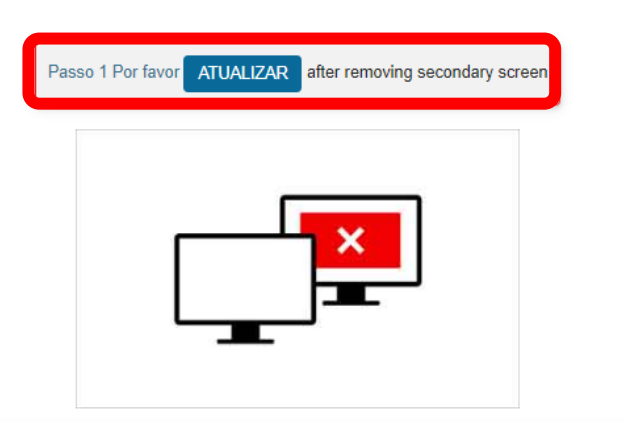

**5.** Na etapa seguinte será necessário permitir o acesso da webcam e áudio (microfone). Clique em '<u>Permitir</u>' o uso de microfone e câmera.

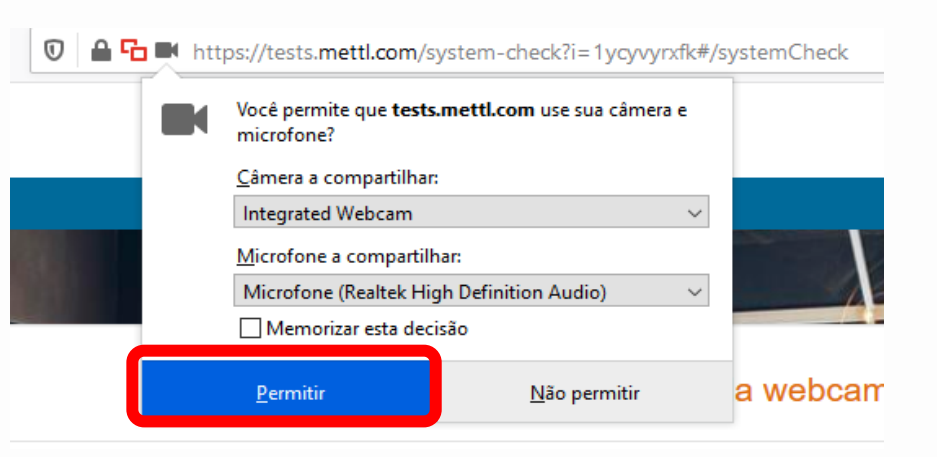

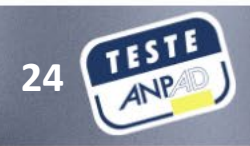

#### Instalação da extensão no FIREFOX

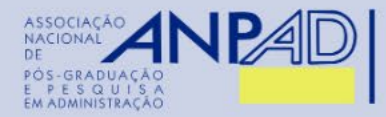

Instalação da extensão no FIREFOX

MERCER Mett

6. Pronto! Seu computador deve estar apto para realizar o Teste ANPAD no navegador Firefox com o auxílio da extensão instalada.

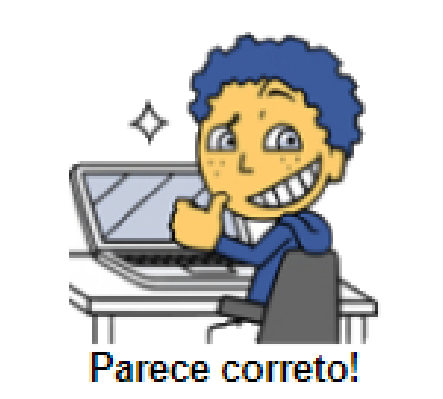

O teste vai correr bem nesse computador

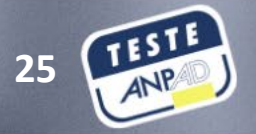

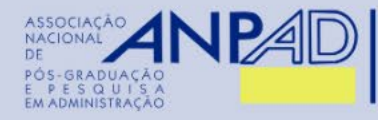

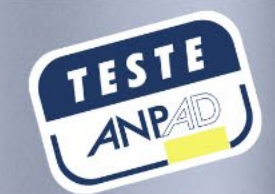

## Acessando a plataforma

on-line

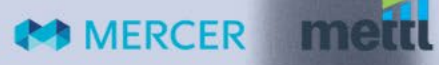

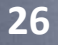

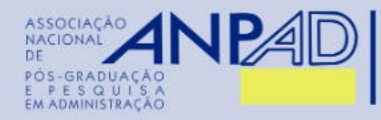

Acessando a plataforma on-line

MERCER

 O Teste ANPAD será executado por meio da plataforma on-line Mettl, em data e horário estipulados pela Coordenação do Teste ANPAD.

- Para comunicações oficiais, a Coordenação do Teste ANPAD utilizará o e-mail cadastrado no ato da inscrição e também a área restrita do inscrito no site do Teste ANPAD.
- É obrigatório que você consulte regularmente o sítio eletrônico do Teste ANPAD para verificar as informações pertinentes à referida edição.
- Certifique-se que tenha lido as instruções constantes nas seções anteriores:
  - a) Requisitos técnicos para a realização do Teste (página 5).
  - b) Preparando-se com antecedência para a realização do Teste ANPAD (página 9).

#### Vamos lá!

 Você deve realizar o Teste por meio de um dos seguintes navegadores recomendados: Google Chrome (versão 63 e acima); e Firefox (versão 52 e acima).

2. Clique no <u>link de acesso à plataforma on-line disponibilizado na área restrita do inscrito no site do Teste</u> <u>ANPAD</u>. Esse link estará disponível 2 (dois) dias antes da realização do Teste.

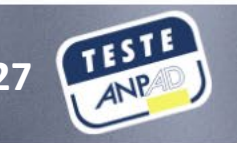

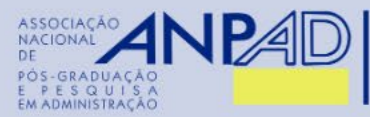

Acessando a plataforma on-line **3.** Um pop-up será aberto solicitando autorização para compartilhamento de tela. Para compartilhar sua tela, clique na <u>imagem em destaque</u> e depois em <u>'Compartilhar'</u>.

Compartilhar toda a tela

O Mettl Tests : Enable Screen Sharing deseja compartilhar o conteúdo da sua tela com tests.mettl.com. Escolha o que você quer compartilhar.

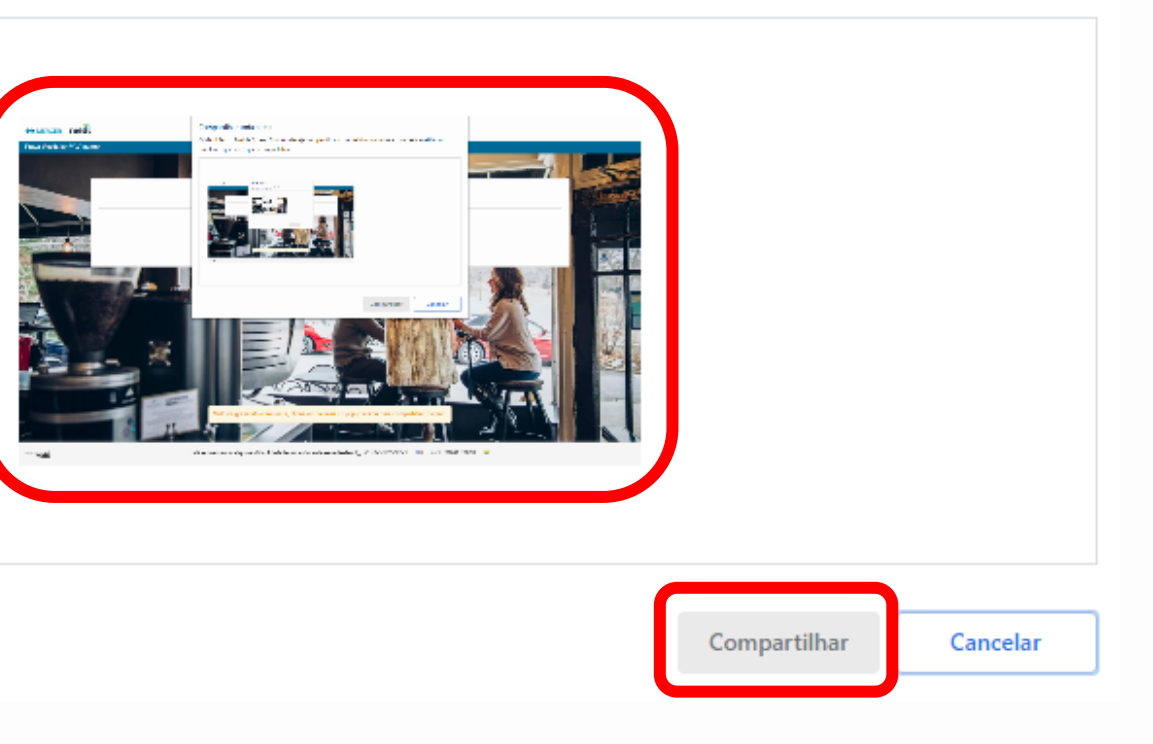

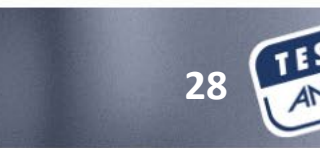

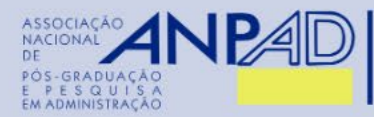

Acessando a

plataforma

on-line

#### 4. Seu Teste está sendo carregado.

Na parte inferior da tela, você pode ser notificado que o website da plataforma do Teste está compartilhando sua tela. Clique em '<u>Ocultar</u>' para ocultar a notificação.

O seu teste está carregando...

Interromper compartilhamento

Para ter uma experiência sem interrupções no teste, você deve fechar todas as janelas de chat, salvadores de tela e etc antes de começar o teste.

Está enfrentand || O tests.mettl.com está compartilhando sua tela.

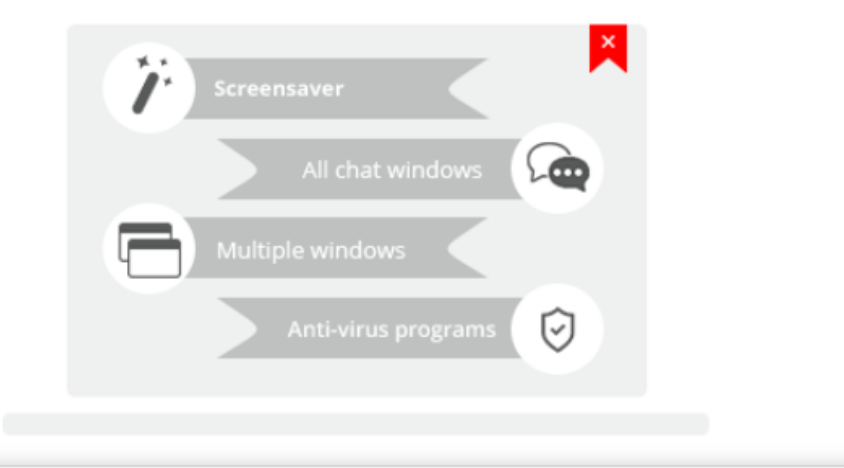

82878 03040 💶

Ocultar

MERCER | mett

mettl

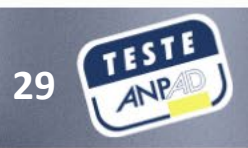

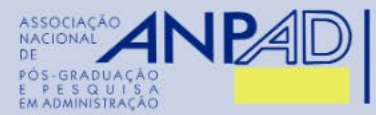

Acessando a

plataforma

MERCER

on-line

**5.** Com todos os procedimentos realizados, clique em '<u>Próximo</u>' para prosseguir com o início do Teste ANPAD.

O seu teste foi carregado. Clique em "Próximo" para continuar

Por favor feche todos os programas que fazem upload ou download de arquivos no plano de fundo Por exemplo: Dropbox, torrent, etc.

Próximo

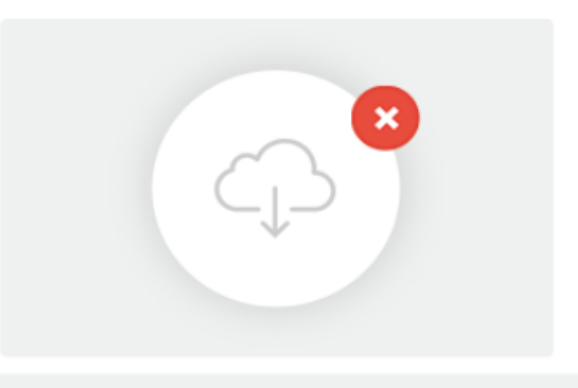

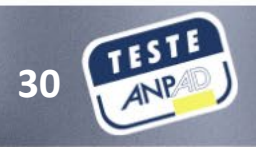

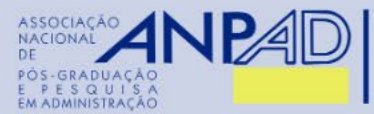

**6.** Por favor, leia com atenção as instruções do Teste e siga todas as recomendações até que ele seja concluído.

#### COISAS PARA RELEMBRAR

- 1. Antes de iniciar o teste, por favor, feche todas as janelas de chat, protetores de tela (Print Screen), etc, e certifique-se de que você tem uma conexão de internet estável.
- 2. Não pressione a tecla " F5" ao fazer o teste pois isso fará com que o teste se encerre de repente e você não será capaz de continua-lo.
- Se o seu computador desligar repentinamente devido a falta de energia, você poderá retomar o teste a partir da mesma pergunta que você estava realizando anteriormente. Todas as suas respostas anteriores já estarão salvas.
- 4. Seu teste será aberto em uma nova janela pop-up uma vez que você pressionar o botão de começar o teste.
- 5. Ao retomar o teste, siga os mesmos passos que você realizou para iniciar o teste do inicio usando os mesmos dados de registo.

7. Após a leitura, clique no botão 'Prossiga' para ser redirecionado para a página de registro.

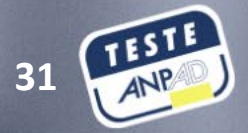

Prossiga

plataforma on-line

MERCER

Acessando a

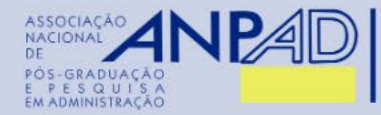

Acessando a

plataforma

on-line

#### 8. Preencha o e-mail cadastrado no ato da inscrição e clique na seta.

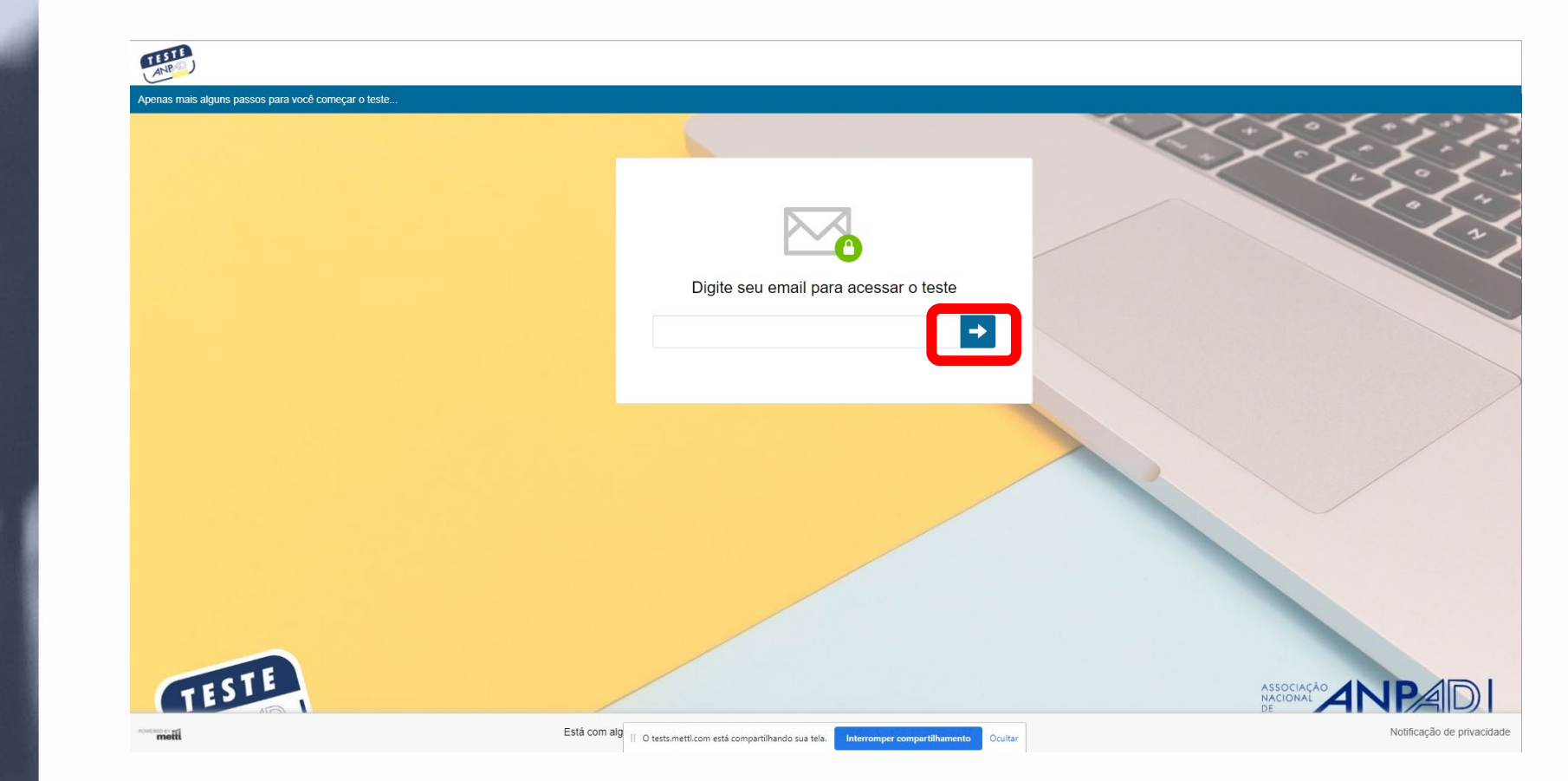

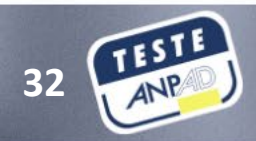

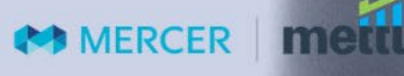

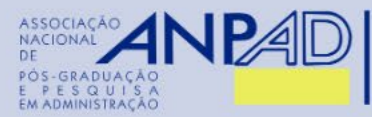

Acessando a

plataforma

on-line

#### 9. Preencha o número do seu CPF e assinale a caixa concordando com os Termos e Condições.

#### \* Indica campo obrigatório

| Passo1: Preencha os detalhe | es do registro | Passo2: Providencie o s | eu snapshot | Passo3: Fotografe seu docume | nto de identificação |
|-----------------------------|----------------|-------------------------|-------------|------------------------------|----------------------|
| Endereço de e-mail *        |                |                         |             |                              |                      |
| CPF (somente números)       |                |                         |             |                              |                      |

#### Termos e Condições \* :

Ao usar nossas ofertas e serviços, você concorda com o Termos de Serviços e Contrato de Licença e entender que seu uso e acesso estarão sujeitos aos termos e condições e Notificação de privacidade nele contido.

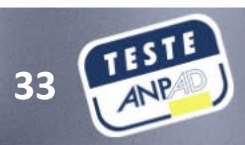

Próximo

MERCER | met

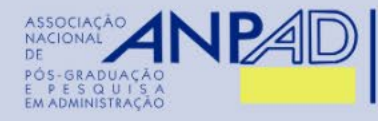

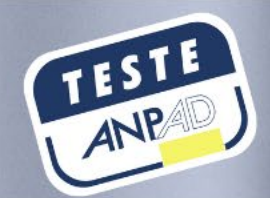

# Identificação e autorização para acesso ao Teste ANPAD

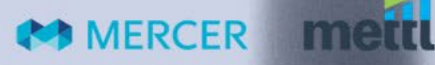

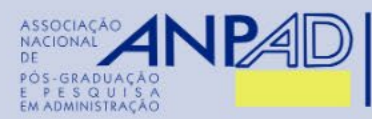

**10.** Como o Teste é monitorado, você precisará compartilhar sua imagem atual e a imagem de seu documento de identidade oficial (capture ambos usando sua webcam) aceito pelo Teste ANPAD, conforme especificado nos termos e condições para realização do Teste.

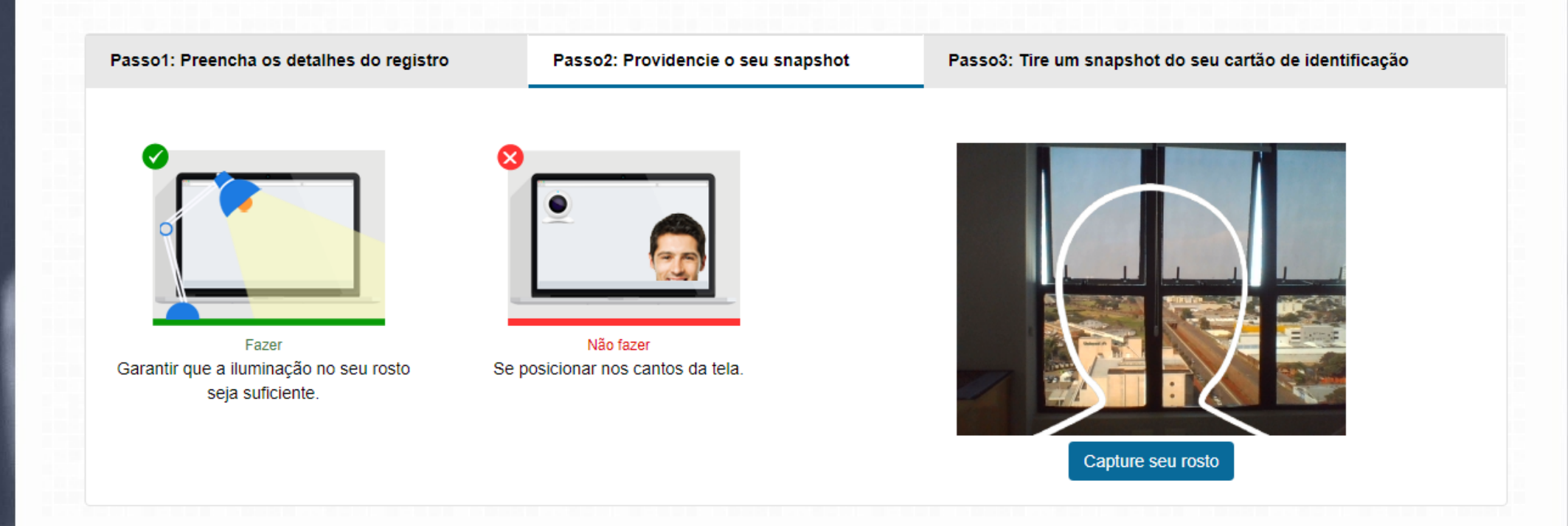

• Capture uma boa imagem de seu rosto. Caso não esteja clara, você poderá repetir o procedimento.

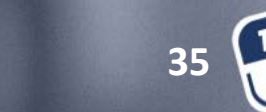

Identificação e autorização para acesso ao Teste ANPAD

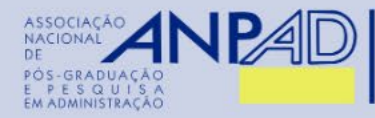

Identificação e

autorização para

acesso ao Teste

ANPAD

 Capture uma boa imagem de seu documento de identidade oficial aceito pelo Teste ANPAD. Certificase da plena visibilidade e legibilidade de seus dados.

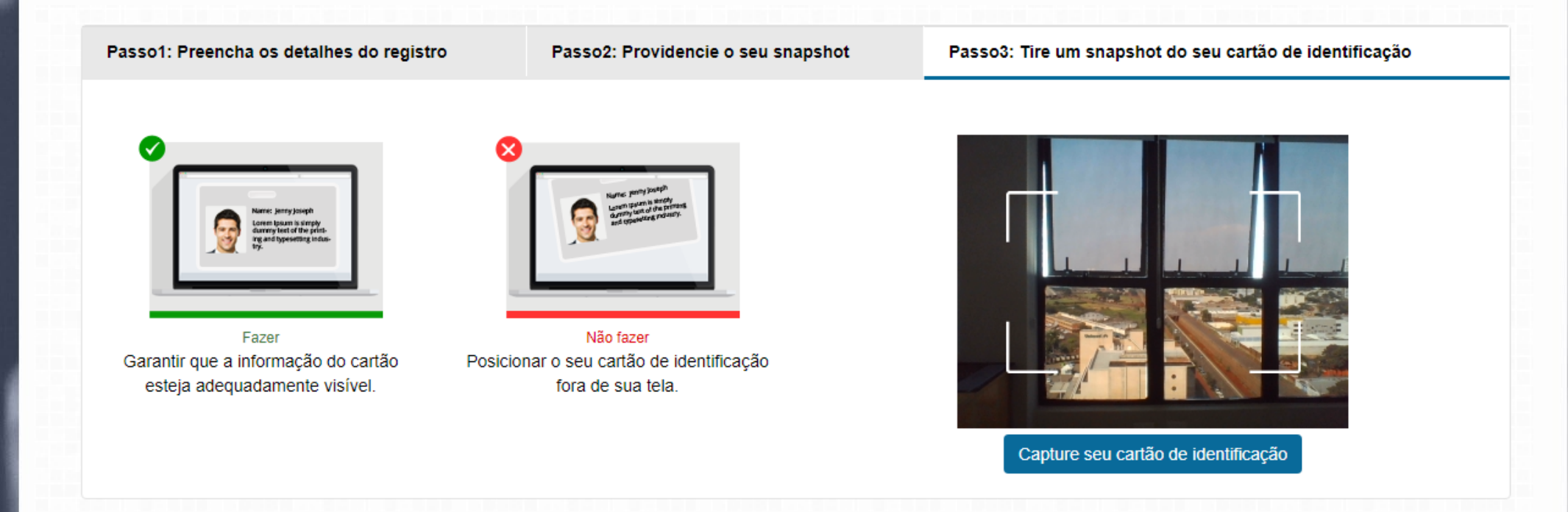

11. Seus detalhes foram enviados. Se desejado pelo administrador do teste, ele pode verificar a foto registrada, o documento de identidade e outros campos de registro antes de permitir que você inicie o Teste. O administrador também pode solicitar que você envie qualquer um desses detalhes novamente.

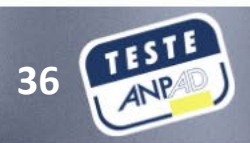

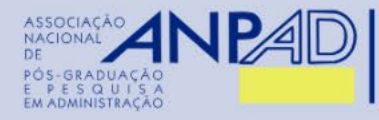

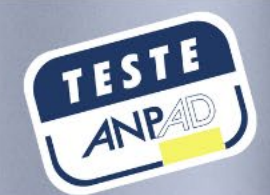

## Realizando o Teste ANPAD

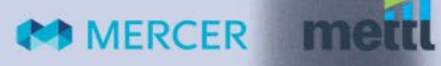

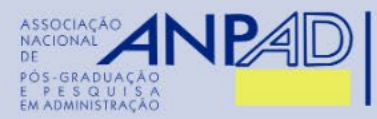

#### 1. Após a autorização de entrada, o aplicante será redirecionado para a página "Instruções da seção".

Realizando o Teste ANPAD

MERCER

~

Clique no botão abaixo para começar o teste. Selecione a seção que você deseja responder

| Prova Quanti | 1 questions | Unitmed* |
|--------------|-------------|----------|
| ⊖ Discursiva | 2 questions | Unitmed* |
| ⊖ Redacao    | 1 questions | Unitmed* |

\* Temporário: essas seções não têm limite de tempo específico. Você pode responder a essas seções dentro do prazo total da avaliação. Ex, tempo total de seções não programadas = tempo total de teste - tempo total de seções programadas.

O Número total de questões - 4 O Duração total - 120 Minutos

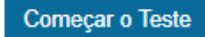

2. Certifique-se de ler todas as instruções antes de clicar no botão "<u>Começar o teste</u>". O aplicante poderá escolher por qual seção deseja iniciar o teste.

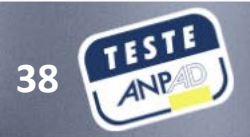

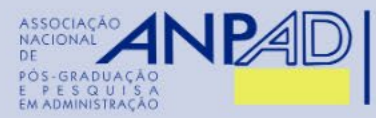

Realizando o

Teste ANPAD

**3.** O tempo para realização do Teste começa a ser contado a partir do momento em que você clica em 'Começar o teste'.

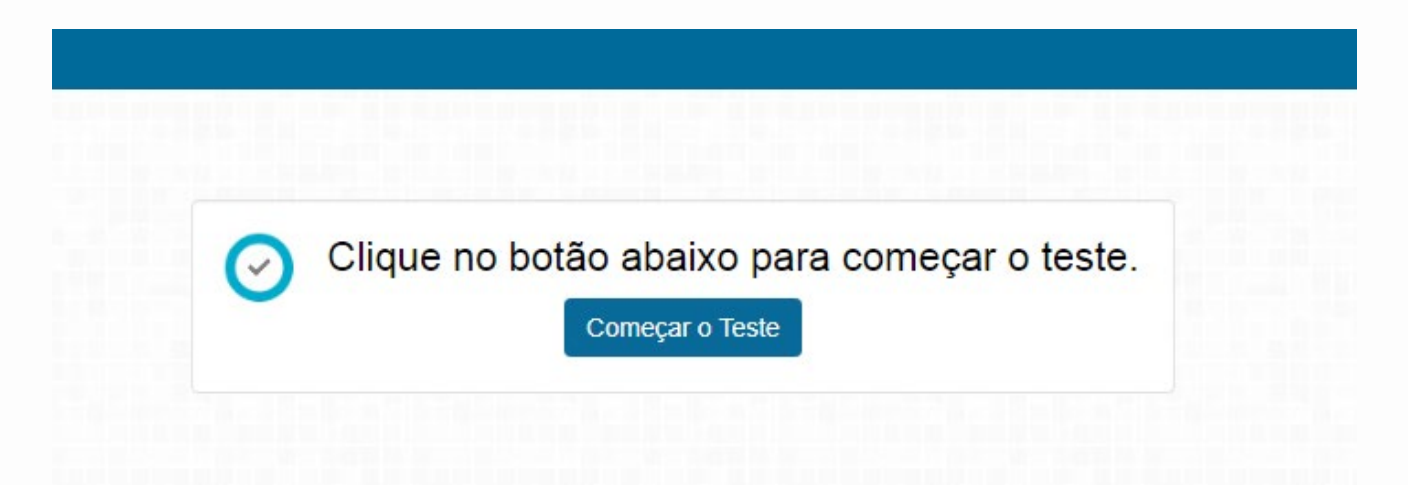

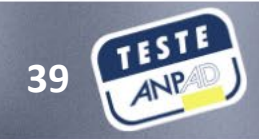

MERCER MERCER

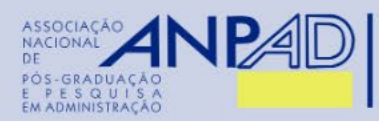

#### Realizando o Teste ANPAD

#### 4. Você está agora na janela do Teste e pode iniciá-lo. Na tela\*, pode visualizar:

- 1. O tempo restante para a finalização do teste, exibido no canto superior direito da janela do teste.
- 2. O botão 'Próxima pergunta' no canto inferior direito da janela do teste. Você também navega entre as questões clicando no respectivo número da pergunta.
- 3. Botão suspenso "Seção" no canto superior esquerdo (caso você tenha várias seções em seu teste).
- 4. Botão 'Concluir teste' no canto superior direito da janela do teste.
- 5. Opção "Revisitar" para ajudá-lo a marcar uma questão que precisa ser revisada mais tarde, antes de terminar o teste.
- 6. Status geral da questão, identificados por cores:
  - Verde: é para a pergunta respondida
  - Laranja para as questões a serem revisadas
  - Cinza para as perguntas não respondidas.
- \* As informações supracitadas estão identificadas pela mesma numeração na próxima página.

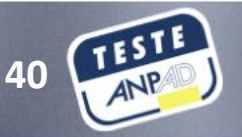

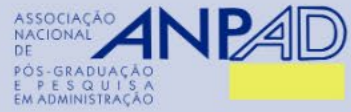

|                                                 |                                                   |                                         |                |                |                 |      |                               |               |             |       | 1                                    | 4             |           |
|-------------------------------------------------|---------------------------------------------------|-----------------------------------------|----------------|----------------|-----------------|------|-------------------------------|---------------|-------------|-------|--------------------------------------|---------------|-----------|
| PÓS-GRADUAÇÃO<br>E PESQUISA<br>EM ADMINISTRAÇÃO | mettl                                             |                                         |                | Onlin          | ne Aptitude Tes | t 🚯  |                               |               |             |       | © Total 00:29:02<br>Section 00:14:02 | Finish Test   |           |
|                                                 | Section 1 of 2 Section #1                         | 3                                       | 6              | 1 2            | 3 4             | 5 6  | 7 8                           | <b>3</b> 9 10 | < 8 of 10 > | ⊘ All | 5 2                                  | 3             |           |
|                                                 | Question # 8                                      |                                         |                | 5              | C Revisit       | Ch   | oose the b                    | est option    |             |       |                                      |               |           |
| <section-header></section-header>               | A number is selected at randor<br>either 3 or 13? | n from first thirty natural numbers. Wh | hat is the cha | ince that it i | s a multiple of | 0000 | 17/30<br>2/5<br>11/30<br>4/15 |               |             |       |                                      | 2             |           |
|                                                 | POWERED BY                                        |                                         | Nikhil   Supp  | port 📞 +1      | 650-924-9221    | +9   | 1 82878 030                   | 40 🎞          |             |       | Prev Question                        | Next Question |           |
|                                                 |                                                   |                                         |                |                |                 |      |                               |               |             |       |                                      |               | 1         |
| MERCER   mette                                  |                                                   |                                         |                |                |                 |      |                               |               |             |       | 41                                   | ANP           | A RELIGHT |

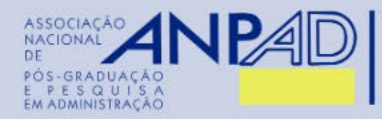

Realizando o

Teste ANPAD

MERCER

5. Quando terminar de responder e revisar as perguntas, você pode optar por encerrar o teste clicando no botão 'terminar teste' no canto superior direito. Isso irá informar o resumo do seu teste.

| Termine o teste                                                 |           |
|-----------------------------------------------------------------|-----------|
| Você tem certeza que quer finalizar esse teste?                 |           |
| Resumo das suas tentativas desse teste conforme mostrado abaixo |           |
| 3                                                               | 1         |
| Cancelar Sim, encerra                                           | r o teste |

**6.** Enquanto visualiza o resumo de seu teste, ele ainda não foi concluído e enviado. Você pode revisar o resumo e retornar para alterar suas respostas, se necessário, clicando em '<u>Cancelar</u>'. Seu teste será enviado somente ao clicar no botão '<u>Sim, concluir o teste</u>'.

 <u>Importante</u>: Se o tempo alocado para o teste finalizar antes que você clique no botão "terminar teste", seu teste será finalizado com as questões já respondidas e enviado automaticamente.

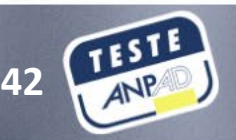

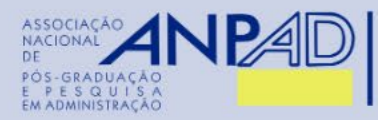

7. Após clicar em 'Sim, concluir o teste', aguarde na tela do teste enquanto ele está sendo enviado.

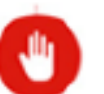

Termine o teste

Terminando o seu teste aqui. Por favor não feche esta janela.

#### Realizando o Teste ANPAD

8. Após a conclusão do teste com sucesso, receberá uma mensagem de confirmação.

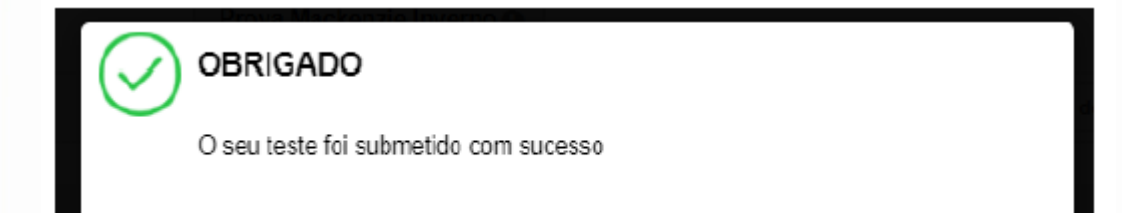

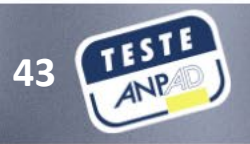

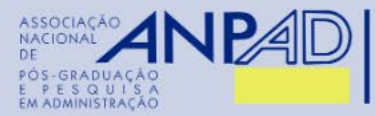

Conclusão

## Desejamos um ótimo Teste!

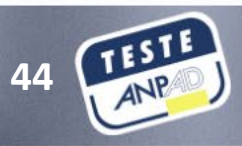

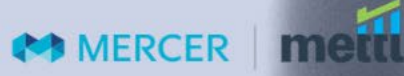